# DYS Yöneticisinin Yapacağı 1. İŞ DYS Tanım Ekranın Ayarlamak

DYS tanım ekranı dikkat bu ayarı yapmassanız okulunuza yazı gönderilmez ayarlarınızı kesinlikle yapmalıyız.

**BİLGİLENDİRME AMAÇLI:** DYS tanım ekranı kuruma yada o birime DYS üzerinden gelen evrakın nereye düşeceğini ayarladığımız yerdir. <u>Bu ayar DYS yöneticileri tarafından ayarlanır.</u>

<u>Suan okullarımızda evrakı karşılayan Okul Müdürü ve reddilen evrakı karışılayanda Okul müdürü yapılmalı</u>kullanıcısı

| ٨                                                                                                    | MEB RECEP ÖZKUL [DYSYONETICI] - Gor |
|----------------------------------------------------------------------------------------------------|-------------------------------------|
| Sorgular DYS Yönetici Ekranları Personel Görevlendirme Personel Görevlendirme personel Görevlendirme iptal\Sorgulama |                                     |
| iş Listesi<br>iş Akışı Aktarma İslemleri                                                                             |                                     |
| Aktif G<br>Birim Biglien Güncelleme<br>Birim Ekleme<br>Personel Ekleme\Güncelleme\Sorgulama                          | Yenile 🕥 Önceki Kayıtları Getir 30. |
| Aktif işler                                                                                                    |                                     |
| Geç Kalanlar                                                                                                    | н                                   |

Okullarımız **Evrakı Karşılayan Rol** olarak <u>Okul Müdürü</u> kullanıcısı olarak ayarlanacaktır. Birde rededilen evrak kısmı yani herhangi bir personel evrakı reddederse o evrak kime düşeceği (**iade evrakı karşılayan Rol**) burada <u>Okul Müdürü</u> ayarlanır eger bu kısımlar ayarlanmassa DYS üzerinden evrak gelmez.

Evrakı gönderen kurumda evrakı karşılayacak rol bulunmamaktadır. Gibi bir uyarı çıkar.

| İş Listesi DYS Tanım Ekranı |                     |                                   |                   |
|-----------------------------|---------------------|-----------------------------------|-------------------|
| 🗳 DYS Tanım Ekranı          |                     |                                   |                   |
| * Birim                     | 1110803 ÇATALYOL İL | KOKULU MÜDÜRLÜĞÜ                  | <u>B</u> irim Seç |
| Evrakı Karşılayan Rol       | Okul Müdürü         | İade Evrakı Karşılayan Rol        | Okul Müdürü       |
| Evrakı Karşılayan Rol Tar   | nimia               | 🗸 🗸 İade Evrakı Karşılayan Rol Ta | nimia             |
| Birim E-imza aktif mi       | Aktif               |                                   |                   |
|                             |                     | Temizle Kaydet <u>K</u> apat      |                   |

Yukarıdaki yapı şu sorunu beraberinde getirir : okul müdürü DYS açmassa yada kurumda yoksa ,izinde, vb

Durumda DYS gelen evrakları sadece Okul Müdürü rolündeki kişi göreceğinden , Okul müdürü DYS bakacak durumda değilse vekalet edeceği bir idarecisini Okul Müdürü rolünde tanımlaması gerekmektedir.

Fakat bunlar aynı okulda olmasa bile DYS girilebilen bir internetle farklı okullarda çalışıyor dahi olabilir. Örneğin Çatalyol köyü ilkokulu Okul Müdürü DYS üzerinde Çanakçı Köyü Okul Müdürünü kendi okuluna tanıtarak (yasal çerçeveler içinde) Çanakçı Okul müdürü, Çanakçı köyünden Çatalyol köyü ilkokulu Okul Müdürünün işlemlerini takip edebilir.

# DYS Yöneticisinin Yapacağı 2. İŞ Personellerini eklemek

DYS yönetici ekranından **Personel Ekleme \Güncelleme\Sorgulama** kısmından aşağıdaki 6 adımla okulumuzdaki tüm görevli idareciler eklenir. Ve 7. Adım olan kaydet kısmı ile tabloya eklenenler sisteme kayıt edilmiş olunur. Burdaki unvanın çok önemi yoktur fakat 5 adımdaki eposta adresi sizin DYS ekranında aktif işleriniz olduğunda bir uyarı epostası gönderir.

| ular  | DYS Yöneti      | ci Ekranları |                  |                           |               |         |            | DVS Vinatio El-                                                | arian                                             |                |                  |
|-------|-----------------|--------------|------------------|---------------------------|---------------|---------|------------|----------------------------------------------------------------|---------------------------------------------------|----------------|------------------|
| stesi | Personel B      | Güve Güve    | nli Çıkış 💽      | Sorgulama                 |               |         |            | Personel Gore<br>Personel Gore<br>Yetki Devri<br>Iş Akış Aktam | vlendirme<br>vlendirme iptall(Sori<br>a Işlemleri | pulama         |                  |
| ersor | nel Bilgileri E | kleme/Gü     | ncelleme/Sorgula | ma                        |               |         |            | DYS Tanım Ek<br>Brim Bilgileri G                               | rani<br>Unceleme                                  |                |                  |
| *TC I | kimlik No       |              | 1898             | <u>2</u><br><u>М</u> ЕВВІ | s             |         |            | Brim Edeme<br>Personel Elden                                   | ne\Günceleme\Sor                                  | gularna        |                  |
| Ad    |                 | MÜC          |                  |                           | Soyad         | l.      | CER        |                                                                |                                                   |                |                  |
| Önc   | eki Soyad       |              |                  |                           | Cinsiyet      | (       | Erkek      | 4 -                                                            |                                                   |                |                  |
| Ünva  | an              | MD           | MD YARDIMCISI 3  |                           | Kullanıcı Adı |         | 18983      |                                                                |                                                   |                |                  |
| Sicil | No              |              | 18983            |                           | E-posta       | [       | muco@hotma | ail.com <mark>5</mark>                                         |                                                   |                |                  |
|       |                 |              |                  |                           |               |         |            | (                                                              | <u>S</u> orgu <u>la</u>                           |                | Temi <u>z</u> le |
|       | Ad              | Soyad        | KimlikNo         | SicilNo                   | Cinsiyet      | Ö.Soyad | Görev      | Ünvan                                                          | Birim                                             | E-posta        | Kullan           |
| 1     | MÜ              | GEN          | 189837           | 1898                      | Frkek         |         |            | MD YARDIMCISI                                                  | m                                                 | ico@hotmail.co | m 1898           |

Yukarı tabloya eklenen görevli idarecileri kaydetme işlemini unutmuyoruz.

### DYS Yöneticisinin Yapacağı 3. İŞ Personellerini Görevlendirmek

#### **Onlara Rolleri Tanımlamak**

| Sorgular DYS Yönetici Ekranları                                                                                                    | DYS Yönetici Ekranları                                                                                                    |                  |
|----------------------------------------------------------------------------------------------------|----------------------------------------------------------------------------------------------------|------------------|
| Image: Second Street Street | Personel Görevlendirme iptal\Sorgularna<br>Yetti Devri<br>15 Akış Aktama İşlenileri<br>DYS Tanım Biranı<br>Birim Bişleri Güncellerne<br>Birim Ekleme<br>Bersonel Ekleme Vüncellernel Sorgularna |                  |
| [ Birim Seçimi ]                                                                                                    |                                                                                                    |                  |
| * Birim ID                                                                                                    |                                                                                                    | Temi <u>z</u> le |
|                                                                                                    |                                                                                                    |                  |
| [ Görev / Personel Bilgileri ]                                                                                                    | 3                                                                                                    |                  |
| * Tc No                                                                                                    |                                                                                                    |                  |
| * Personelin Rolü                                                                                                    | 5<br>Kaydet Kapat                                                                                                    | 4                |

Önce birim seçilerek okulumuzun adı sol tafara gelir sonra rol tanımlayacağımız kişinin TC kimlik nosunu girerek 3. Düğme ile sorgularız ve sağ tarafa adı gelir sonra 4. Adım açılır kutudan tanımlanacak roller seçilir

#### Bunlar **Okul Müdürü,** Müdür Yardımcısı,

Memur,

Müttür Şeklinde kesinlikle seçilmemeli

Birim Gelen Evrak Kayıt Kullanıcısı(tarayıcı ile DYS dışı evrakı sisteme kayıt edici) Not: DYS yöneticilerini (okul müdürleri olacaktı onu ilk biz tanımlayacağız)

| Personer dor eviendir me (010_0k | L_289)                         |                  |           |                    |
|----------------------------------|--------------------------------|------------------|-----------|--------------------|
| [ Birim Seçimi ]                 |                                |                  |           |                    |
| * Birim ID                       | 1097936 Okulun Adı             | TİM MÜDÜRLÜĞÜ    | Birim Seç | ) Temi <u>z</u> le |
|                                  |                                |                  |           |                    |
| Görev / Personel Bilgileri ]     |                                |                  |           |                    |
|                                  |                                |                  |           |                    |
| * Tc No                          | 5509******45 RECEP (           | ÖZKUL            | 5509      |                    |
| * Personelin Rolü                | Birim Gelen Evrak Kayıt Kullar | nicisi           | ~         |                    |
|                                  |                                |                  |           |                    |
|                                  | Kayd                           | et <u>K</u> apat |           |                    |

Yukarıdaki ekranda sadece rolü değiştirerek aynı kişiye peş peşe görev verebilirsiniz. Yada Birim ID değiştirmeden diğer kişilerin TC girerek kaydetme işlemine devam edebilirsiniz.

## DYS Yöneticisinin Yapacağı 4. İŞ Kurum Personellerin Görevlerini Kontrol Etmek

Bu ekranda kurumunuzda yaptığınız görevlendirmeleri ve rollerini görebilirsiniz eger yanlış bir tanımlama varsa o kişiyi seçili hale getirdikten sonra 3. Adımda görevlendirmeyi iptal et seçeneği ile silebilirsiniz.

| \$<br>\$0                                    | MEB RECEP ÖZKUL (DYSYONETICI) - Gorevid:1013023 - (1097936 / ŞARKIŞLA İLÇE MİLLİ EĞİTİM MÜDÜRLÜĞÜ) - 27/01/2017 16:21 |                |                                                                                                    |                     |                            |                         |                          |  |
|----------------------------------------------|----------------------------------------------------------------------------------------------------|----------------|----------------------------------------------------------------------------------------------------|---------------------|----------------------------|-------------------------|--------------------------|--|
| İş                                           | Listesi Personel Görevlendirme İptal/Sorg                                                                             | ulama          | Personel Görevlendirme<br>Personel Görevlendirme iptä/Sorgularna<br>Yetki Devri<br>I ş Akça Aktarma İşlemleri<br>DYS Tanım Ekran |                     |                            |                         |                          |  |
| ý                                            | Personel Görevlendirme İptal/Sorgulama (I                                                                             | JYG_GNL_0500)  | Birim Bilgileri Güncellerne<br>Birim Eklerne<br>Personel Eklerne\Güncellerne\Sorgularna                                          |                     |                            |                         |                          |  |
| [Personel Görevlendirme Bilgileri Sorgulama] |                                                                                                    |                |                                                                                                    |                     |                            |                         | Alt Ririmler 1           |  |
| 3                                            | * Görevlendirmenin Yapıldığı Birim                                                                                    | 1097936        | ŞARKIŞLA İLÇE MİLLİ EĞİTİN                                                                                                    | IMÜDÜRLÜĞÜ          | Birim Seç                  |                         | Hour                     |  |
| 9                                            | Görevlendirme Yapılan Personel                                                                                        |                |                                                                                                    |                     | Aku                        |                         | riayii 🔹                 |  |
|                                              |                                                                                                    |                |                                                                                                    | :                   | 2 <u>S</u> orgula Rapor Al | Temi <u>z</u> le        |                          |  |
| 0                                            | [Personel Görevlendirme Bilgileri]                                                                                    | _              | 1                                                                                                    |                     |                            |                         |                          |  |
|                                              | Görevlendirme Yapan Personel                                                                                          | İşle           | min Yapıldığı Birim                                                                                                    | İşlem Tarihi        | Personel Adı               | Personelin Rolü         | Görevlendirildiğ         |  |
| 88                                           | 1 ISMAIL HAKKI KOYUN (3748                                                                                            | SİVAS İL MİLLİ | EĞİTİM MÜDÜRLÜĞÜ                                                                                                    | 16/10/2014 11:00:00 | RECEP ÖZKUL (550           | DYS Yönetici            | ŞARKIŞLA İLÇE MİLLİ EĞİT |  |
|                                              | 2 RECEP ÖZKUL                                                                                                    | ŞARKIŞLA İLÇE  | E MİLLİ EĞİTİM MÜDÜRLÜĞÜ                                                                                                    | 22/12/2016 11:00:00 | RECEP ÖZKUL (550           | Yetkili Personel G      | ŞARKIŞLA İLÇE MİLLİ EĞİT |  |
|                                              | 3 RECEP ÖZKUL                                                                                                    | ŞARKIŞLA İLÇE  | E MİLLİ EĞİTİM MÜDÜRLÜĞÜ                                                                                                    | 22/12/2016 11:00:00 | RECEP ÖZKUL (5509          | İlçe Milli Eğitim Mü    | ŞARKIŞLA İLÇE MİLLİ EĞİT |  |
|                                              | 4 RECEP ÖZKUL (550                                                                                                    | ŞARKIŞLA İLÇE  | E MİLLİ EĞİTİM MÜDÜRLÜĞÜ                                                                                                    | 23/01/2017 11:00:00 | RECEP ÖZKUL (5509C         | Ka ' 🥿                  | CARRIER II CE MILLI EĞİT |  |
|                                              |                                                                                                    |                |                                                                                                    |                     |                            | Görevlendirmeyi İptal B | Et Kapat                 |  |

Not: üzerinde aktif iş olan personel silinemez bu yüzden o kişinin işlerin başkasına aktarılarak o kişinin üzerinde iş kalmadığı zaman silebilirsiniz. Bu konuya Sonra değinilecektir.

# DYS Yöneticisinin Yapmayacağı Tek İş Yetki Devri Kısmına

Kesinlikle Müdahale Etmeyiniz. DYS Yöneticisinin Yapmayacağı Tek İş Yetki Devri Kısmına Kesinlikle Müdahale Etmeyiniz DYS Yöneticisinin Yapmayacağı Tek İş Yetki Devri Kısmına Kesinlikle Müdahale Etmeyiniz